# ValorPay Mobile Application USER GUIDE

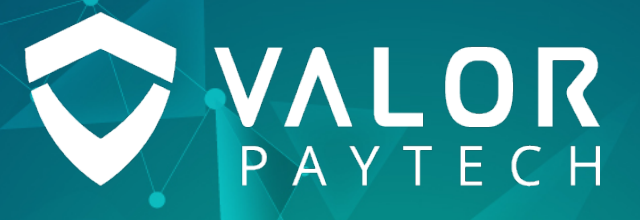

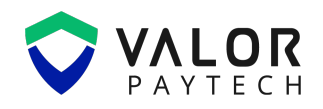

#### Contents

| Abbreviations and Acronyms                        |
|---------------------------------------------------|
| Introduction                                      |
| Objective & scope                                 |
| Prerequisites                                     |
| Benefits4                                         |
| Mobile Application Setup4                         |
| Switch Stores and Devices                         |
| Pairing RCKT Device with RCKT Mobile Application9 |
| Payment Types                                     |
| RCKT Device – Available Payment Types11           |
| Payment Methods13                                 |
| Inventory                                         |
| Transaction Flow                                  |
| Executing Sale - RCKT Dual Pricing                |
| Menu Options23                                    |
| Connected Device24                                |
| Tickets24                                         |
| Reports                                           |
| Settings24                                        |
| Contact24                                         |
| About24                                           |
| Logout24                                          |
| Dashboard                                         |
| Transactions                                      |
| Transaction Details27                             |
| Open Batches                                      |
| Conclusion & contact details                      |
| Version history                                   |

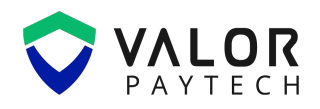

## **Abbreviations and Acronyms**

This section provides a list of abbreviations and acronyms with their appropriate full forms to improvise user comprehension.

| Abbreviation | Full form                      |  |
|--------------|--------------------------------|--|
| ISO          | Independent Sales Organization |  |
| POS          | Point of Sale                  |  |
| VT           | Virtual Terminal               |  |
| RCKT         | Rocket Device                  |  |

#### Introduction

**ValorPay** application is a simplified, mobile-friendly version of the Valor Portal. The mobile application is designed to enable merchants and operators to perform transactions using Virtual Terminals and RCKT devices, while retaining certain key functionalities and features available in the web portal.

## **Objective & scope**

This user guide provides step-by-step instructions for merchants, and operators to set up the ValorPay application on their mobile devices. It also offers an overview of the key features and functionalities available in the app, aiming to support efficient tracking and flexible transaction processing.

## **Prerequisites**

Before using the ValorPay Mobile application, ensure the following:

- 1. The ValorPay Mobile app is installed on your mobile device.
- 2. You have valid Valor Portal login credentials (Merchant or Operator account).
- 3. Bluetooth and GPS permissions are enabled on your device.
- 4. Your device has a stable internet connection (Wi-Fi or mobile data).

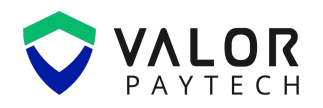

### **Benefits**

The ValorPay Mobile app is designed to provide merchants, and operators with convenient access to essential payment operations directly from a mobile device. Key benefits include:

- Perform transactions on the go using Virtual Terminals and RCKT devices from your mobile.
- Access real-time reports, batch summaries, and e-invoice details synced with the Valor Portal.
- Easily connect to stores and devices, and switch between them for flexible operation.
- Secure and user-friendly interface with passcode, Touch ID, and multilingual support.

## **Mobile Application Setup**

The ValorPay Mobile application is available for both Android and iOS devices, and the setup process is similar for both operating systems. Follow the steps below to complete the application setup:

- 1. Download ValorPay application on your mobile device:
  - a. **iPhone**: Scan the QR code furnished below to get routed to ValorPay Mobile application on the iPhone App Store

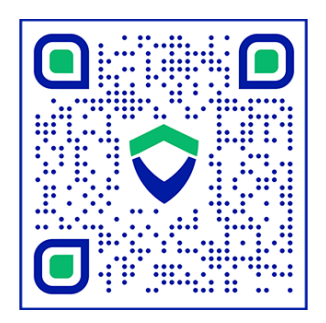

Figure 01: ValorPay Mobile Application on iOS store.

b. **Android devices**: Scan the QR code furnished below to get routed to ValorPay Mobile application on Google Play store

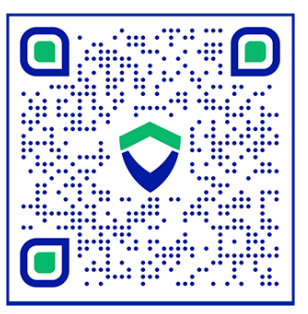

Figure 02: ValorPay Mobile Application on Google Play store.

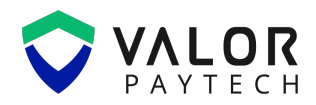

2. Launch the application, enter your Username, and select Login with OTP.

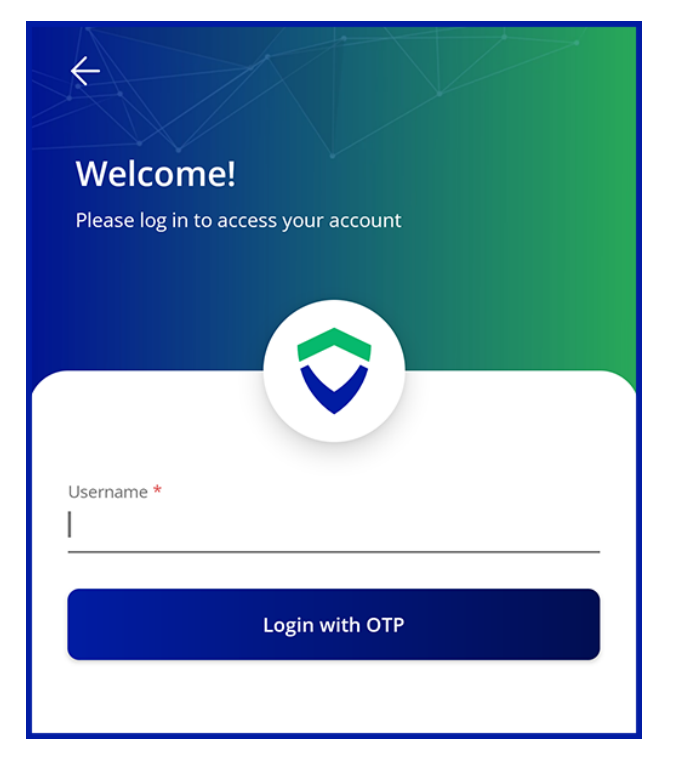

Figure 03: ValorPay Mobile Application Login Page.

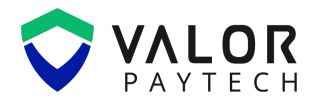

3. Enter the OTP sent to your registered **Email address** and **Mobile number** to verify your account.

Note: Generated OTP is valid for 120 seconds.

| Welcome!<br>Please log in to access your account                                            |        |
|---------------------------------------------------------------------------------------------|--------|
|                                                                                             |        |
| Enter the 4 Digit verification code sent to your registered Mobile number and Email Address |        |
| O Expires in 114 Sec                                                                        | Resend |
| Verify                                                                                      |        |
|                                                                                             |        |

Figure 04: ValorPay Mobile Application OTP verification page.

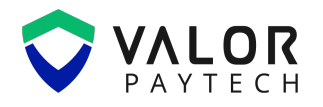

4. After verifying the OTP, the application will navigate to the **Set Your Passcode** screen, where you must create a 6-digit Passcode for secure access to the ValorPay application

| ← Set Your Passcode                                 |        |
|-----------------------------------------------------|--------|
| Please enter a 6-digit numeric passcode             |        |
| Passcode *                                          | ற      |
| <ul> <li>Must be 6 digits numeric value.</li> </ul> |        |
| Confirm Passcode *                                  | Ø      |
| Both passcode must match                            |        |
| Cancel                                              | Submit |

Figure 05: ValorPay Mobile Application setting Passcode.

Upon completing the steps above, you will be routed to the home screen of the ValorPay mobile application.

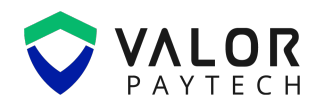

## **Switch Stores and Devices**

By selecting the mobile switch icon on the top pane of the home screen, you can now select from the listed stores and devices under the merchant to execute a transaction.

| Chandler        | r<br>8047) | <b>.</b>        | Sale                                 |   |
|-----------------|------------|-----------------|--------------------------------------|---|
| Sale            |            |                 | \$ 0.00                              |   |
|                 | \$ 0.00    |                 | Card Cash<br>\$ 0.00 \$ 0.00         |   |
| Card<br>\$ 0.00 |            | Cash<br>\$ 0.00 | Switch Stores and Devices            |   |
| 1               | 2          | 3               | StoreDevicesChandlerEPI : 2319936170 |   |
| 4               | 5          | 6               | Chandler                             | ~ |
| 7               | 8          | 9               | Store 2                              |   |
| С               | 0          | ×               |                                      |   |
| lnvento         | ry Pro     | ocess Payment   | Cancel                               |   |

Figure 06 & 07: ValorPay Mobile Application switch store page.

Note:

- The store section displays the list of stores configured with VT or RCKT devices under the merchant.
- The devices section displays all Virtual terminals and RCKT devices from a selected store.

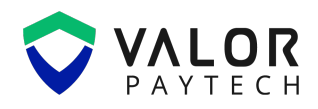

## Pairing RCKT Device with RCKT Mobile Application

1. Select a RCKT terminal device from the list of available devices configured under the merchant store.

| Switch Stores and Devic      | es 🗴                        |
|------------------------------|-----------------------------|
| <sup>Store</sup><br>Chandler | Devices<br>EPI : 2319936170 |
| 2319936170 (VT #1)           | ~                           |
| 2319938047 (VT #2)           |                             |
| 2319938748 (VT #3)           |                             |
| 2319939839 (RCKT#1)          |                             |
| Cancel                       | ок                          |

Figure 08: ValorPay Mobile Application Switch Device page.

2. Upon selecting a RCKT terminal device, a new screen appears that scans all nearby RCKT devices available for configuration. Ensure that Bluetooth and Location permissions are enabled on the mobile device to proceed.

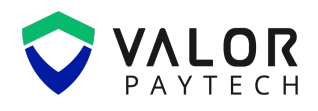

#### VALORPAY MOBILE APPLICATION USER GUIDE

|                    | ⊗ |
|--------------------|---|
| Paired Devices     |   |
| C-ME30S-856264     | : |
| Available Device 🔿 |   |
| Searching device   |   |
|                    |   |
|                    |   |
| Scan Done          |   |

Figure 09: ValorPay Mobile Application connecting to RCKT Device.

3. Select the RCKT device EPI from the list to pair it with the RCKT physical device. Once the pairing is successful, an automatic process will complete, including **AID load**, **Param download**, and **RKI download** for the RCKT.

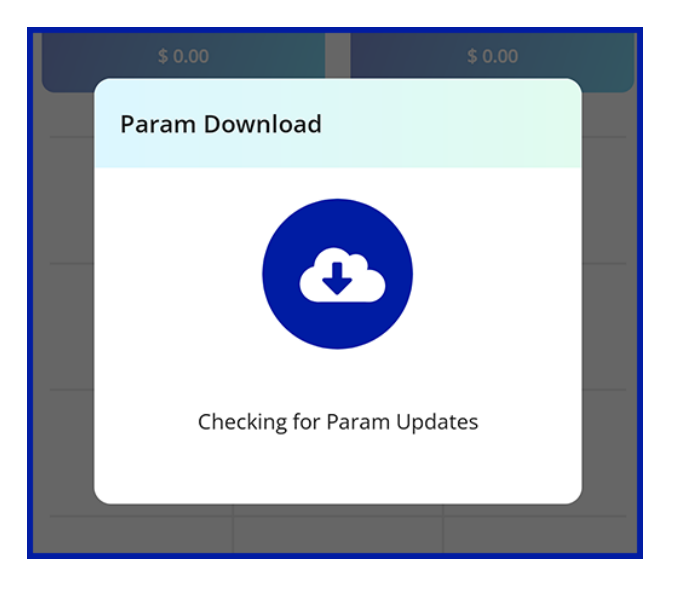

Figure 10: ValorPay Mobile Application Param Download.

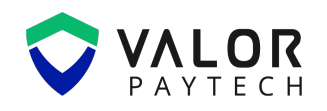

## **Payment Types**

The Payment Types menu can be accessed by selecting the Sale dropdown on the home screen. The available payment types vary based on whether the transaction is initiated through a Virtual Terminal or an RCKT device.

#### **RCKT Device – Available Payment Types**

- Quick Sale
- Sale
- Auth
- Capture Auth (Ticket)
- Refund
- Void
- Balance Enquiry
- Withdraw (EBT Cash)
- Add Value (Gift Card)
- Activate (Gift Card).

|           | Sale                  |
|-----------|-----------------------|
| Payn      | nent Type             |
| ٩         | Quick Sale            |
| \$        | Sale 🗸                |
| G         | Auth                  |
| <b>V</b>  | Capture Auth (Ticket) |
| \$        | Refund                |
| $\oslash$ | Void                  |
| C         | Balance Enquiry       |
| Ţ         | Withdraw (EBT Cash)   |
| Ŧ         | Add Value (Gift Card) |
| $\oslash$ | Activate (Gift Card)  |

Figure 11: RCKT Payment Types in ValorPay Mobile Application.

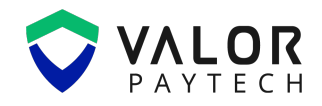

#### Virtual Terminal – Available Payment Types

- Quick Sale
- Sale
- Auth
- Capture Auth
- Void
- Refund

| Payment Type |            |   |
|--------------|------------|---|
| ٩            | Quick Sale |   |
| \$           | Sale       | ~ |
|              | Auth       |   |
| \$           | Refund     |   |

Figure 12: VT Payment Types in ValorPay Mobile Application.

Note: Dual Pricing can be enabled for both Virtual Terminal and RCKT device transactions.

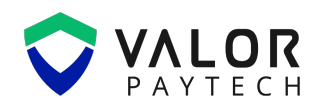

## **Payment Methods**

The ValorPay mobile application supports various methods for a merchant to obtain payments from their customers and to complete their transactions. Payment method includes:

- RCKT
- Manual
- Cash
- E-Invoice
- PayNow
- QR Pay

The list below is applicable if the EBT and Gift card option is enabled for the merchant while onboarding

- EBT Food
- EBT Cash
- Gift Card

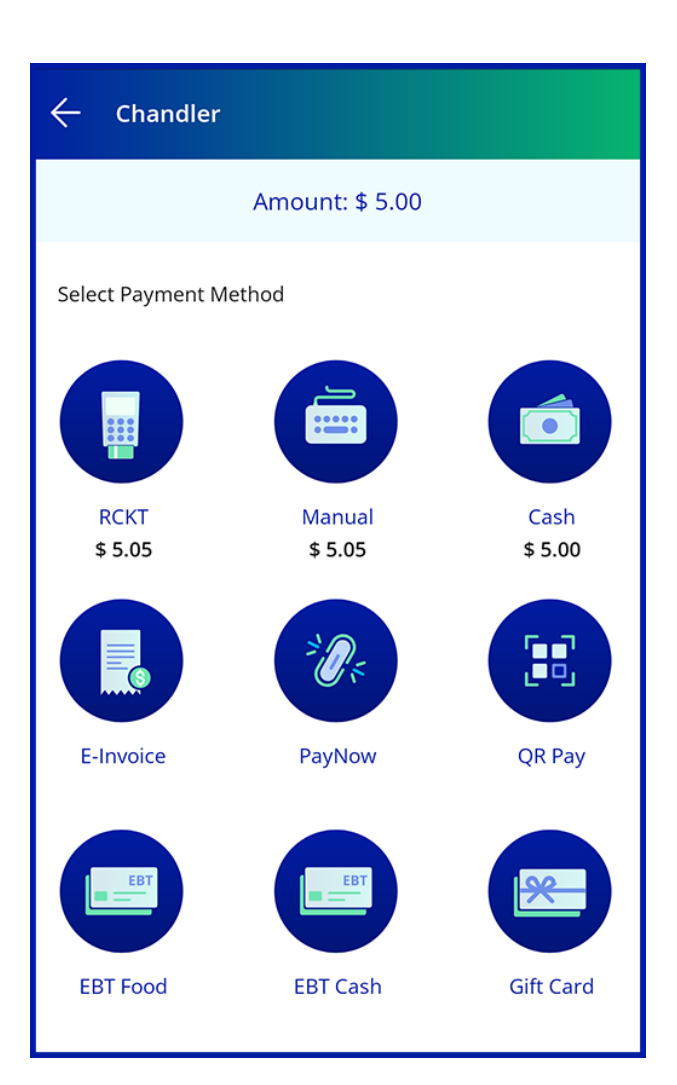

Figure 13: Payment Types in ValorPay Mobile Application.

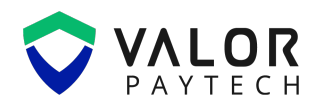

## Inventory

Merchants can select products from their inventory and perform an inventory sale using the mobile application, either through a configured Virtual Terminal or RCKT device. The inventory data is automatically updated and stays in sync with the inventory available in the Valor Portal.

| Chandler         | r<br>8047) | <b>.</b> 💮    | Chandler<br>VT #2 (2319938047)                                                               |
|------------------|------------|---------------|----------------------------------------------------------------------------------------------|
| Sale             |            |               | Q Search for Products or Items X                                                             |
|                  | \$ 0.00    |               | All Items Fruits Main Retail S                                                               |
| Card             |            | Cash          | Coke<br>\$ 2 .02<br>\$ 2 .00                                                                 |
| \$ 0.00          |            | \$ 0.00       | Propeller  \$ 2.02  \$ 2.00                                                                  |
| 1                | 2          | 3             | Ramjet<br><b>52,520</b> .00<br><b>52,000</b> .00                                             |
| 4                | 5          | 6             | Aeroplane           Aeroplane           Image: \$ 100,999 .99           Image: \$ 99,999 .99 |
| 7                | 8          | 9             | Mango                                                                                        |
| с                | 0          | €             | Orange                                                                                       |
| 🗎 Invento        | ry Pro     | ocess Payment | Trimming                                                                                     |
| S<br>New Sale Da | Le E       | ) 🗐           | Services           \$ \$ 0 .00         \$ \$ 0 .00                                           |

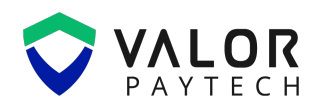

#### VALORPAY MOBILE APPLICATION USER GUIDE

|    | ← Ca                  | rt Items                        |                            |          |
|----|-----------------------|---------------------------------|----------------------------|----------|
|    |                       | Ramjet                          | 1 + 52,000 .00             | )        |
|    |                       | Aeroplane <b>\$ 100,999</b> .99 | 1 + 99,999 .99             | )        |
| 50 |                       | 1 (<br>50.00                    | + DELETE                   |          |
|    |                       | ① Swipe left                    | t to delete list           |          |
|    | Amount t<br>State Tax | o Pay                           | \$ 153,570.4<br>\$ 6,080.0 | 19<br>00 |
|    | Card                  | \$ 159,650.49                   | Cash \$ 152,049.99         |          |

Figure 14,15, & 16: Inventory Transaction flow in ValorPay Mobile Application.

The **Cart Items** page allows merchants to review line items and their corresponding quantities in the open inventory cart. Merchants can adjust the checkout quantity or remove items from the transaction list before processing the transaction.

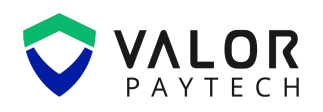

## **Transaction Flow**

The transaction flow within the ValorPay Mobile Application enables seamless payment processing for merchants. While the flow may vary depending on the payment type, a generic flow includes the following steps:

- Initiating the Transaction
- Selecting Payment Method
- Processing Payment
- Transaction Authorization
- Receipt Generation
- Transaction Completion

Sample Transaction Flow for Sale Transaction Executed Using RCKT Device with Configured Cashback.

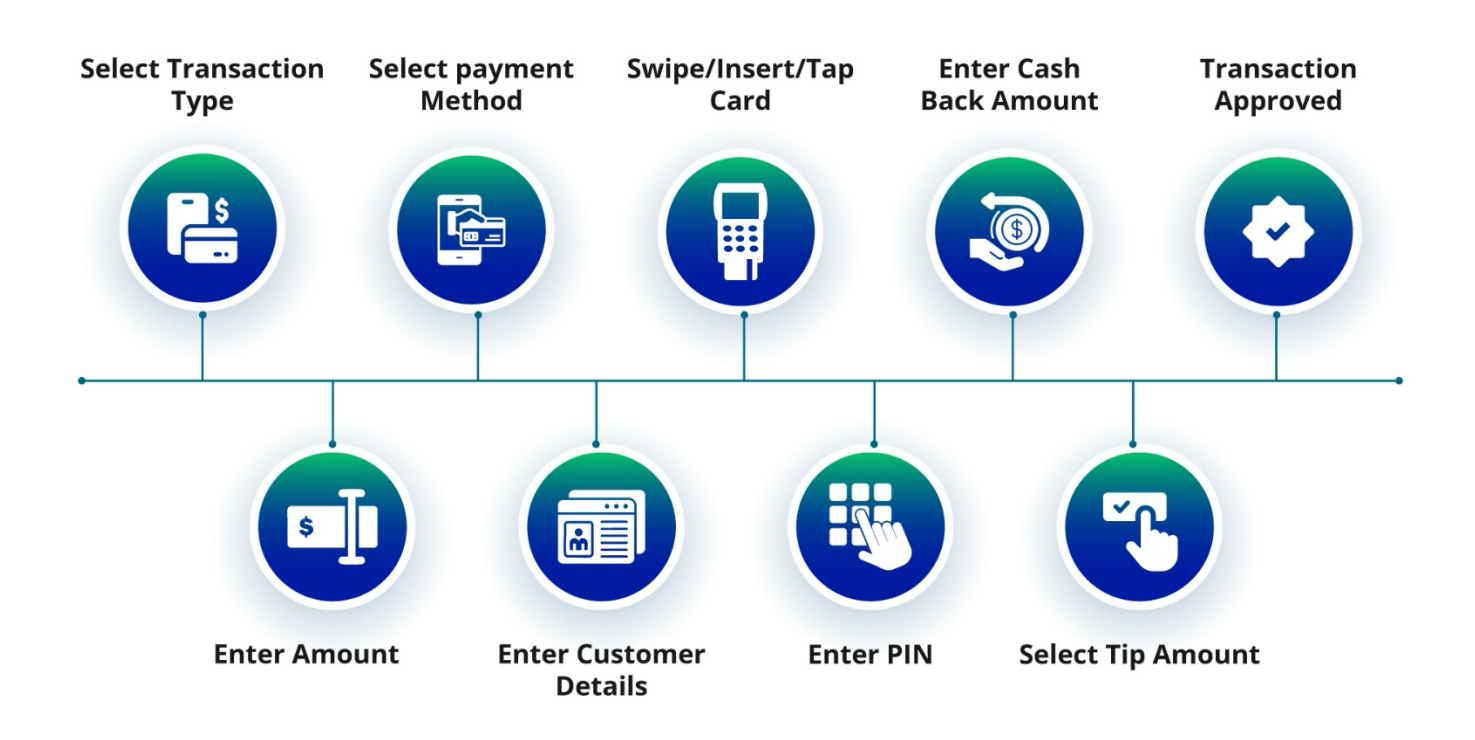

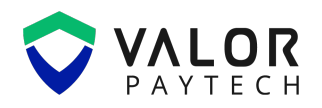

## **Executing Sale - RCKT Dual Pricing**

The ValorPay mobile application displays the Dual Pricing option for Virtual Terminals and RCKT devices configured under the Cash Discount & Surcharge profile. The EBT option will appear if enabled during the RCKT device onboarding process in the portal.

1. Enter the transaction amount and select Process Payment.

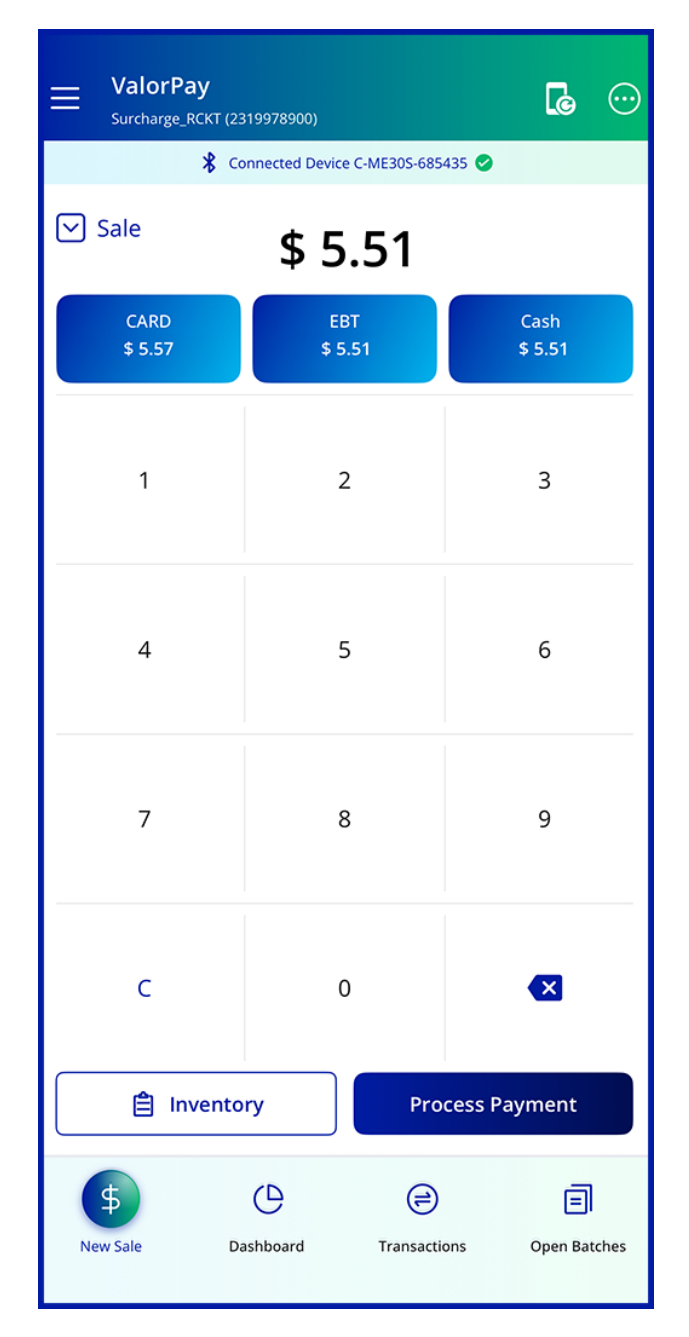

Figure 17: Processing payment in ValorPay Mobile Application.

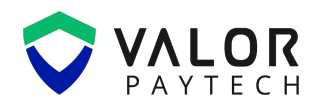

#### VALORPAY MOBILE APPLICATION USER GUIDE

**Note**: The application will display the transaction price differences between Card, Cash, and EBT, based on the device configuration. You can then select your desired payment method to process the transaction.

2. Select a Payment method in which you want to execute the transaction.

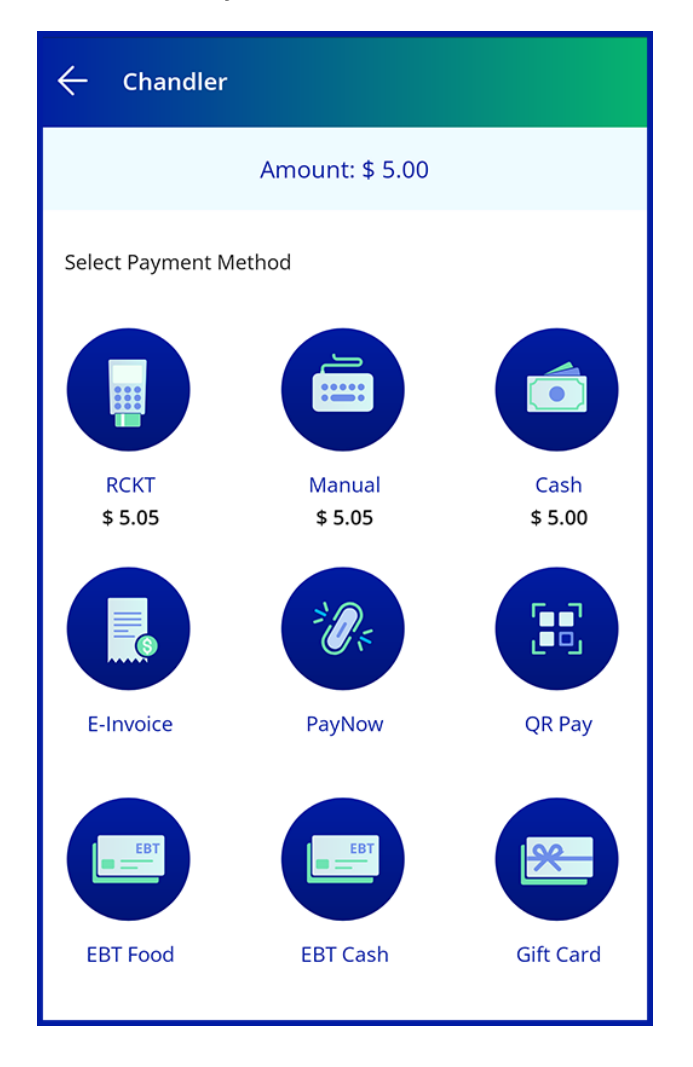

Figure 18: Selecting Payment method screen in ValorPay Mobile Application.

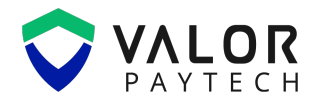

3. Select **Continue** after entering the customer Mobile number and Email address.

| Change Payment Method 🔽                   |  |  |  |
|-------------------------------------------|--|--|--|
| пр вскт                                   |  |  |  |
| Customer Details                          |  |  |  |
| Phone Number * 111-111-1111               |  |  |  |
| Email Address *<br>chandlerbing@gmail.com |  |  |  |
|                                           |  |  |  |
| Continue                                  |  |  |  |
|                                           |  |  |  |
|                                           |  |  |  |
|                                           |  |  |  |

Figure 19: Entering Customer Details in ValorPay Mobile Application.

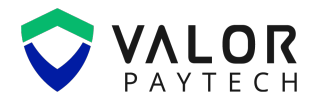

4. A page is displayed on the merchant app, to indicate user to initiate payment process using the RCKT device by **Tap**, **Swipe**, or **Insert** provision available.

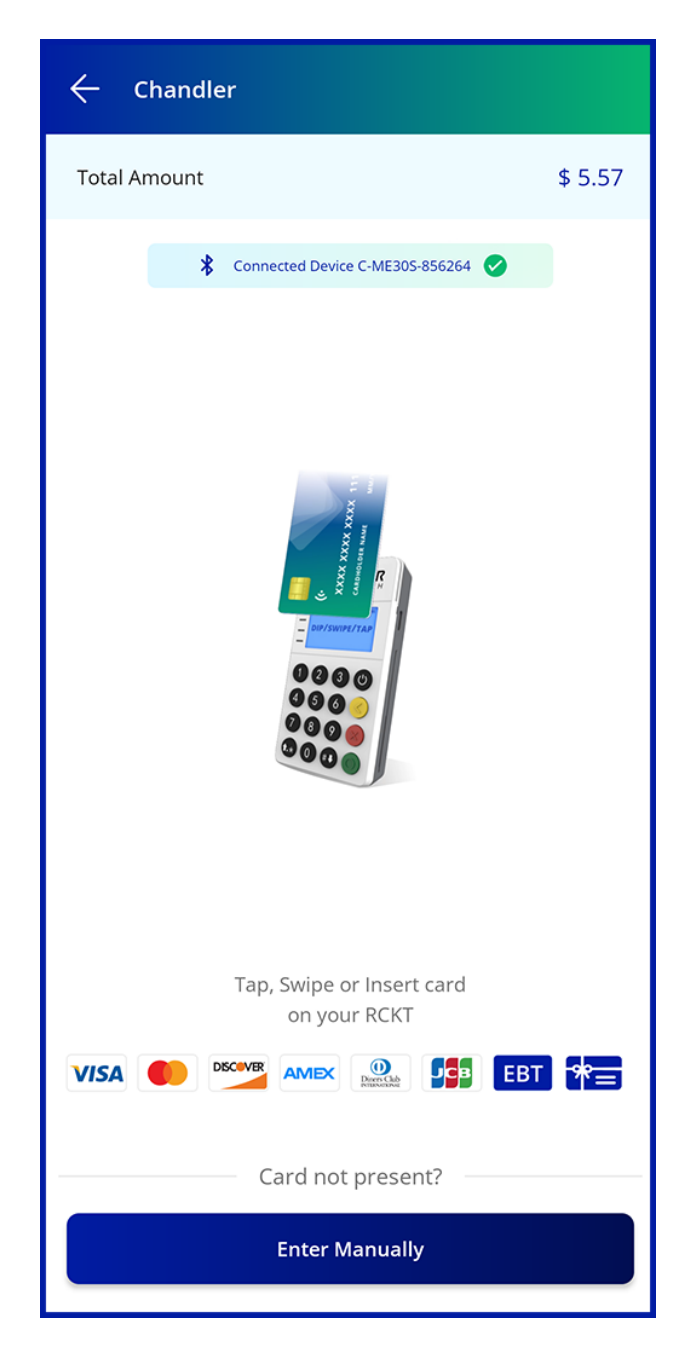

Figure 20: Customer Card Processing screen in ValorPay Mobile Application.

#### VALORPAY MOBILE APPLICATION USER GUIDE

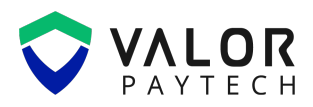

 ValorPay and the RCKT device will display a screen to Enter PIN to authenticate the transaction.

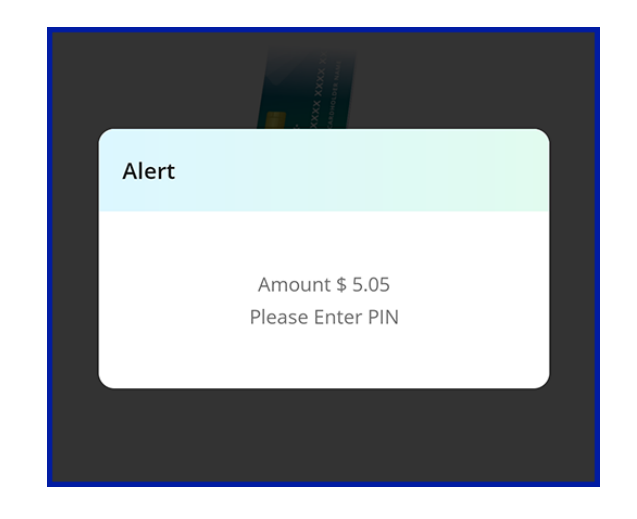

Figure 21: Enter PIN in RCKT Device notification in ValorPay Mobile Application.

6. Having the **Cashback** option enabled, the merchant can enter the desired cashback amount and select **Continue** to complete the transaction.

| 🔶 Cashback                                        |   |         |
|---------------------------------------------------|---|---------|
| Sale                                              |   | \$ 5.05 |
| Enter Cashback Amount                             |   |         |
| <b>\$ 2.00</b> • OMax cash back allowed:\$ 100.00 |   |         |
| 1                                                 | 2 | 3       |
| 4                                                 | 5 | 6       |
| 7                                                 | 8 | 9       |
| с                                                 | 0 | ×       |
| Skip Continue                                     |   |         |

Figure 22: Cashback screen in ValorPay Mobile Application.

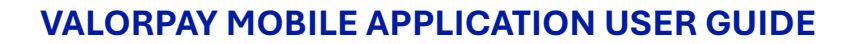

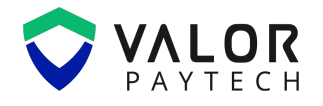

On completion of the transaction, the ValorPay Mobile application prompts a confirmation screen showing the transaction execution status.

| ← Chandler                                          |  |
|-----------------------------------------------------|--|
| Summary                                             |  |
| Base Amount \$5.51                                  |  |
| Total Amount \$ 5.51<br>Payment Approved<br>\$ 5.51 |  |
| 04/07/2025 08:08 AM                                 |  |
| Base Amount \$ 5.51                                 |  |
| Share Receipt                                       |  |
| Done                                                |  |
|                                                     |  |

Figure 23: Transaction Completion status screen in ValorPay Mobile Application.

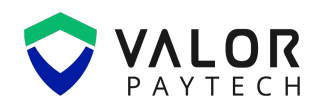

## **Menu Options**

This section of the guide will give you an overview of the options available in the ValorPay Mobile application.

| ← Menu             |              |
|--------------------|--------------|
| Connect Device     | ~            |
| Tickets            | >            |
| Reports            | -            |
| E-Invoice          | >            |
| Batch Report       | >            |
| Settings           | -            |
| My Profile         | >            |
| Device permissions | >            |
| Change Passcode    | >            |
| Touch ID           |              |
| Change Language    | >            |
| Contact            | -            |
| Name               | Ross Geller  |
| About              | -            |
| App Version        | V 2.0.0 domo |

Figure 24: Menu Options in ValorPay Mobile Application.

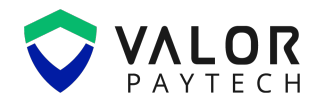

#### **Connected Device**

Allow the merchant to scan and establish connection with nearby RCKT device.

#### **Tickets**

Provides option for the merchant to create a **Call Me Back** ticket for any of their registered stores and devices.

#### **Reports**

Displays E-Invoice and Batch Report of the merchant.

#### **Settings**

Provides access to app settings, including My Profile, Device Permissions, Change Passcode, Face

ID or Touch ID, and Change Language.

#### Contact

Displays ISO contact details associated with the merchant.

#### About

Allows the merchant to view the App Version, access the Rate Us page, Knowledge Base, and review

#### the **Privacy Policy**.

#### Logout

Logs the merchant out from the ValorPay Mobile application.

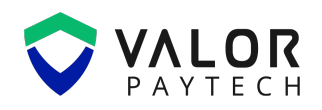

## Dashboard

The Dashboard provides merchants with a general overview of their stores and devices, by using the filtering options such as **Recent**, **Today**, **Yesterday**, **MTD**, and **Last Month**, the Dashboard displays **Total Amount**, **Transaction Count**, **Avg. Volume**, **Transaction Overview**, **Pending E-Invoice**, **Unsettled TXN Count**, **Last Settled Batch**, **Pending Authorizations**, **Stores**, **Users**, **Devices**, and **Connect Device**.

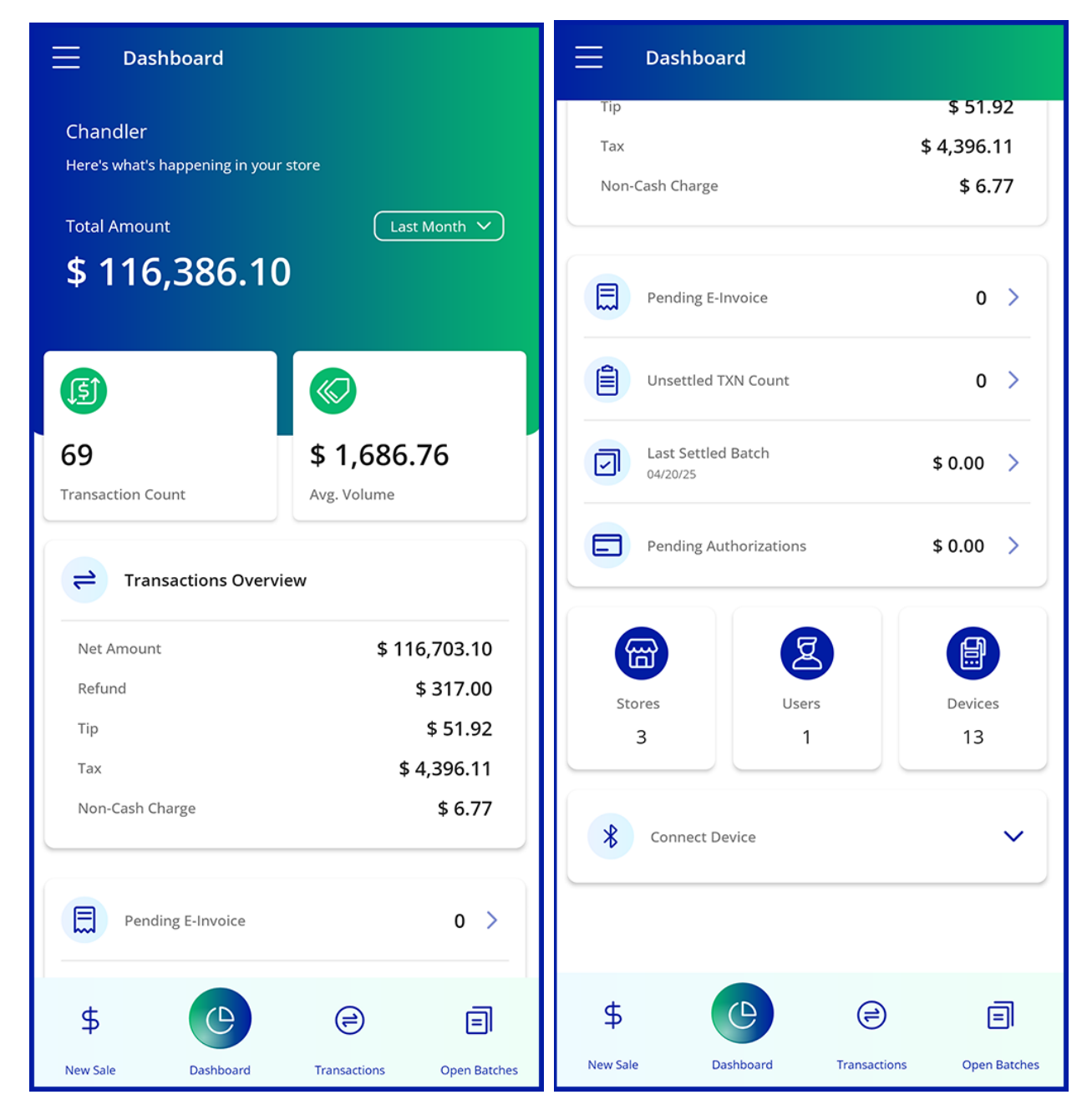

Figure 25 & 26: Dashboard screen in ValorPay Mobile application.

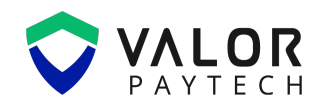

## **Transactions**

The Transactions section displays a log of all transactions executed under the merchant account. By selecting the vertical ellipsis next to a transaction entry, merchants can perform **Void Transaction**, **Issue Refund**, **Open Ticket**, **Email Receipt**, and send **SMS Receipt**.

| ≡                            | Transactions                 |              | $\nabla$             | λ   |
|------------------------------|------------------------------|--------------|----------------------|-----|
| 03/31/25<br>11:59 AM         | Credit Sale                  |              | \$ 5.20<br>Approved  | :   |
| 03/30/25<br>11:59 AM         | Credit Sale                  |              | \$ 5.20<br>Approved  | :   |
| 03/29/25<br>11:59 AM         | Credit Sale                  |              | \$ 5.20<br>Approved  | :   |
| 03/28/25<br>1 <b>2:01 PM</b> | Credit Sale                  |              | \$ 5.20<br>Approved  | :   |
| 03/27/25<br><b>05:32 AM</b>  | Credit Sale                  |              | \$ 5.20<br>Approved  | :   |
| 03/21/25<br><b>04:44 AM</b>  | Cash Sale<br><sub>Cash</sub> |              | \$ 41.60<br>Approved | :   |
| 03/21/25<br>04:43 AM         | Cash Sale                    |              | \$ 7.28<br>Approved  | :   |
| 03/21/25<br><b>04:34 AM</b>  | Cash Sale                    |              | \$ 8.58<br>Approved  | :   |
| \$                           | Ċ                            | e            | E                    |     |
| New Sale                     | Dashboard                    | Transactions | Open Batc            | hes |

Figure 27: Transactions screen in ValorPay Mobile application.

The transaction log includes predefined filters such as **Date**, **Status**, **Type**, and **Card Types** to help merchants quickly locate specific transactions. On navigating to the vertical ellipses of a specific executed transaction, the merchant can either delete or see an overview of the transaction.

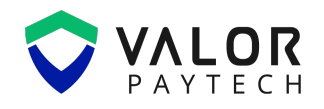

#### **Transaction Details**

When the merchant selects a specific transaction from the Transactions Page, the **Transaction Details** page displays the information provided by the merchant or operator to execute the transaction. From this page, the merchant can issue a refund, Void a transaction, capture authorization, open a ticket, and send an SMS or email receipt for the selected transaction.

| ← Transaction Details                                           |                                                  | Transaction Details                                                    |                           |
|-----------------------------------------------------------------|--------------------------------------------------|------------------------------------------------------------------------|---------------------------|
| Credit Auth<br>Unsettled TXN 04/23/2<br>Total Amount<br>\$ 5.55 | Date<br>25 06:52 AM<br>Status<br>Approved        | Payment Information<br>Mode of Payment<br>VT<br>Card Holder<br>gsghhss | Visa<br>1111              |
| Summary                                                         |                                                  | RRN<br>511310751364                                                    | Approval Code<br>111111   |
| Base Amount                                                     | \$ 5.55                                          | Device Details                                                         |                           |
| Payment Information                                             |                                                  | Epi<br>2319938748                                                      | Type<br>Virtual Terminal  |
| Mode of Payment<br><b>VT</b>                                    |                                                  | Name<br>VT #3                                                          | Processor<br>TSYS SIERRA  |
| Card Holder<br>gsghhss                                          | Visa<br>1111                                     | Store<br>Chandler                                                      | Merchant<br>Chandler      |
| RRN A<br>511310751364                                           | pproval Code<br>111111                           | Customer Details                                                       |                           |
| Device Details                                                  |                                                  | Email Address<br>murali katni@gmail.com                                | Phone Number 558-875-9088 |
| Epi<br>2319938748 Virtu<br>Name<br>VT #3 1                      | Type<br>Ial Terminal<br>Processor<br>TSYS SIERRA | Rating<br>Good                                                         |                           |
| Email Receipt SMS Rec                                           | ceipt                                            | Email Receipt                                                          | SMS Receipt               |

Figure 28 & 29: Transactions screen in ValorPay Mobile application.

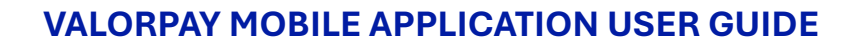

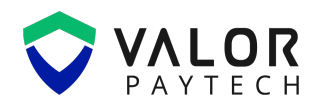

## **Open Batches**

This section displays all open batches under a merchant account, based on the selected store or device. Merchants can perform **Tip Adjust**, **Void Transaction**, and **Open Ticket** for any particular transaction within the Open batch. In addition, merchants have the option to **manually close** an open batch if required.

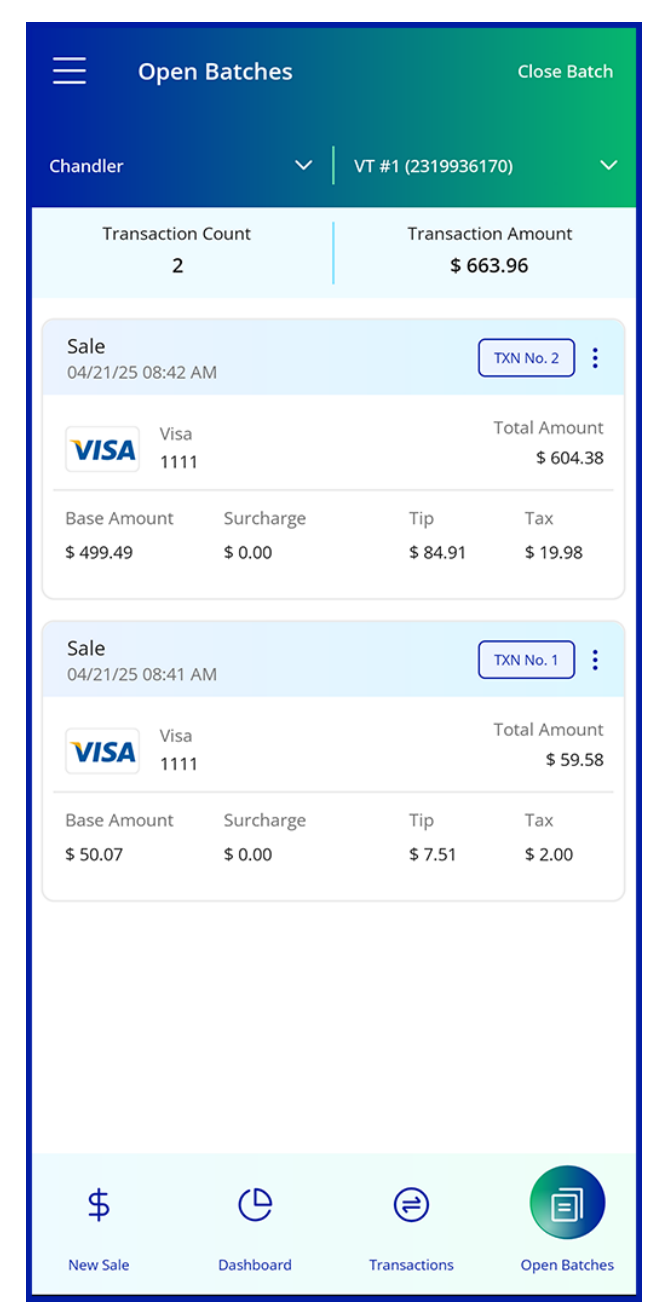

Figure 30: Open Batch screen in ValorPay Mobile Application.

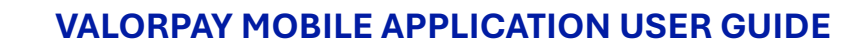

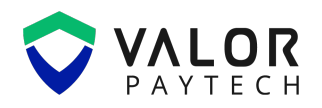

### **Conclusion & contact details**

As we conclude our user guide, we are committed to creating a positive impact in delivering precision and perfection across all Valor platforms. This ValorPay Mobile application is one of Valor's recent innovations aimed at providing a secure and reliable electronic payment. We truly believe that this user guide serves as an indispensable source for your regular operations, and we are delighted to be a vital stakeholder in your business. We are immensely grateful for your encouragement and look forward to unwavering support.

At Valor, we are extremely glad to assist you with your questions and queries. Please e-mail us at <u>sales@valorpaytech.com</u> or dial 1.800.615.8755 to get in touch with our support team. Make sure to visit <u>www.valorpaytech.com/kb</u> for additional resources on Valor products and solutions. We anticipate your unwavering support for all our future endeavors and wish to remain a loyal partner in your business, leading towards a successful journey in your business.

## **Version history**

| Document Name               | Version | Date (MM/DD/YYYY) |
|-----------------------------|---------|-------------------|
| ValorPay Mobile Application | 1.0     | 12/06/2025        |
| User Guide                  |         |                   |

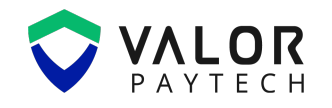

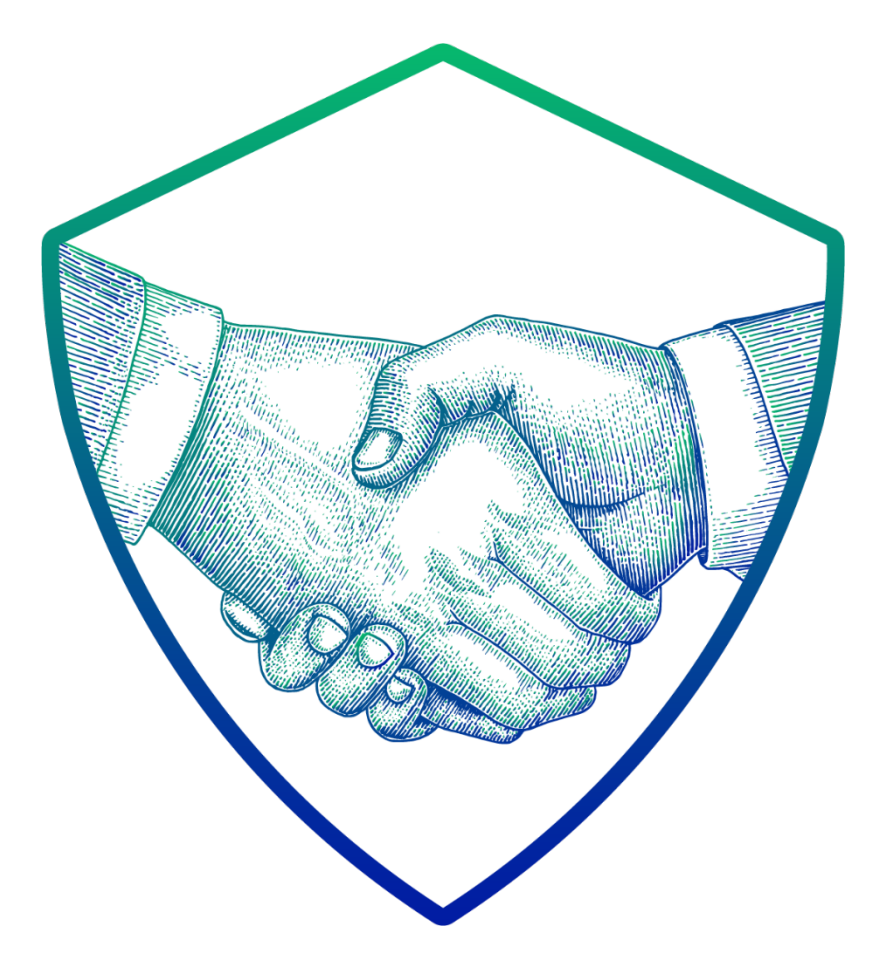

## THANK YOU

#### in D O f X

2 Jericho Plaza, Suite 304 Jericho, NY 11753, United States

#### valorpaytech.com

This document is protected by U.S. and International copyright laws. Reproduction and/or distribution of the contents of this publication without the express written consent of the owner is prohibited.

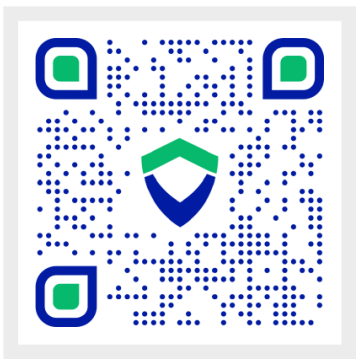

Scan the QR Code to Access Our Knowledge Base Articles